# 🗩 无线 V7 license如何激活

License 陈铮 2015-06-02 发表

# License添加步骤

步骤一:用户先购买License软件授权函,其中包含License-key。

步骤二、设备信息的提取命令,记录S/N并导出设备信息DID文件

[H3C]display license device-id

SN: 210235A0UDC12B000105

Device ID: cfa0:/license/210235A0UDC12B000105.did

步骤三、在www.h3c.com.cn网站上注册获取激活码。首次激活需提交的注册信息包括:授权码(即Lic ense-key)、设备S/N、设备信息DID文件等。具体操作方法见下一节"License激活申请"。

步骤四、将获取到的激活文件通过FTP 或TFTP 等方式上传到设备的存储介质上。

步骤五、在设备上通过命令添加License

License 添加命令

[sysname]license activation-file install cfa0:/xxxxxxxxxxxxxxx.ak

License 显示命令

display license

如果Current State 显示为In use,则说明安装成功。

### 注意事项:

添加新License无需重启设备, AC即时生效。

#### License激活申请

### License首次激活

1、访问H3C公司中文网站www.h3c.com.cn,依次点击"服务支持-> 授权业务-> License首次激活申请"

,即可进入如图所示的"License首次激活"页面。

| H3C License 僧<br>H3C License Managemer                   | 理平台<br>nt Platform                               |                                            |   |
|----------------------------------------------------------|--------------------------------------------------|--------------------------------------------|---|
| License授权管理<br>License或活管理                               | <b>请选择产品分类:</b><br>产品分类:                         | 无线_H3C WLAN AC V7                          | × |
| <ul> <li>License首次激活申请</li> <li>License扩容激活申请</li> </ul> | 授权信息:<br>授权码:                                    | * 清除                                       |   |
| → License卸載码管理<br>授权码找回管理<br>设备更换授权变更管理                  | <b>设备信息:</b><br>H3C设备S/N:<br>设备信息文件:             | *<br>浏览】上传 *                               |   |
|                                                          | <b>用户信息:</b><br>最终客户单位名称:<br>申请单位名称:<br>申请联系人姓名: | H3C *<br>zhangsan *                        |   |
|                                                          | 申请联系人电话:<br>申请联系人E-mail:<br>申请联系人邮编:             | *<br>zhangsan@h3c.com                      |   |
|                                                          | 申请联系人地址:<br>项目名称:<br>验证码:                        | 7 5 8 4                                    |   |
|                                                          | and the first                                    | <b>获取激活码(文件)     取消</b><br>提示 <b>: *必填</b> |   |

2、选择产品分类:无线\_H3C WLAN AC V7。

3、按要求输入授权码、设备S/N、导入设备信息DID文件,以及客户的相关信息。点击"获取激活码( 文件)"。激活码(文件)会发送到指定的邮箱中。